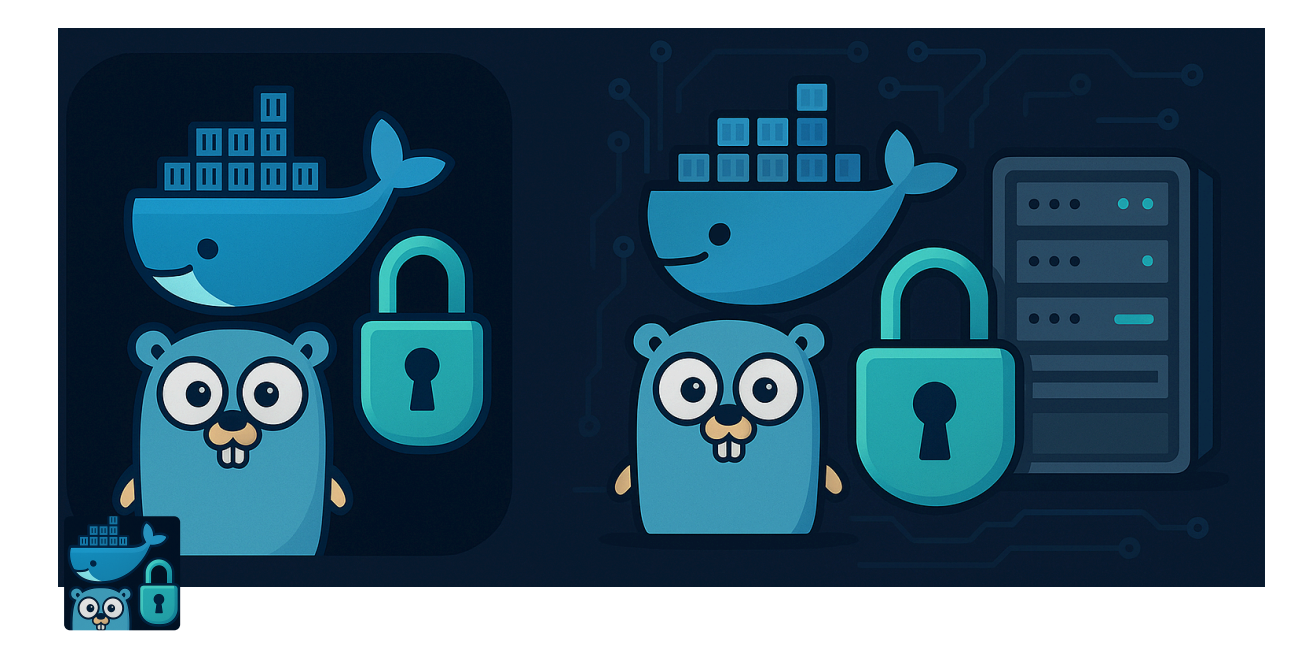

# Docker DesktopでHello World コンテナを動かす手順 (Windows)

## ▼ Docker Desktopのインストール (Windows)

<u>https://www.docker.com/products/docker-desktop/</u> ヘアクセスし、Docker Desktop Installer.exe をダウンロードする。

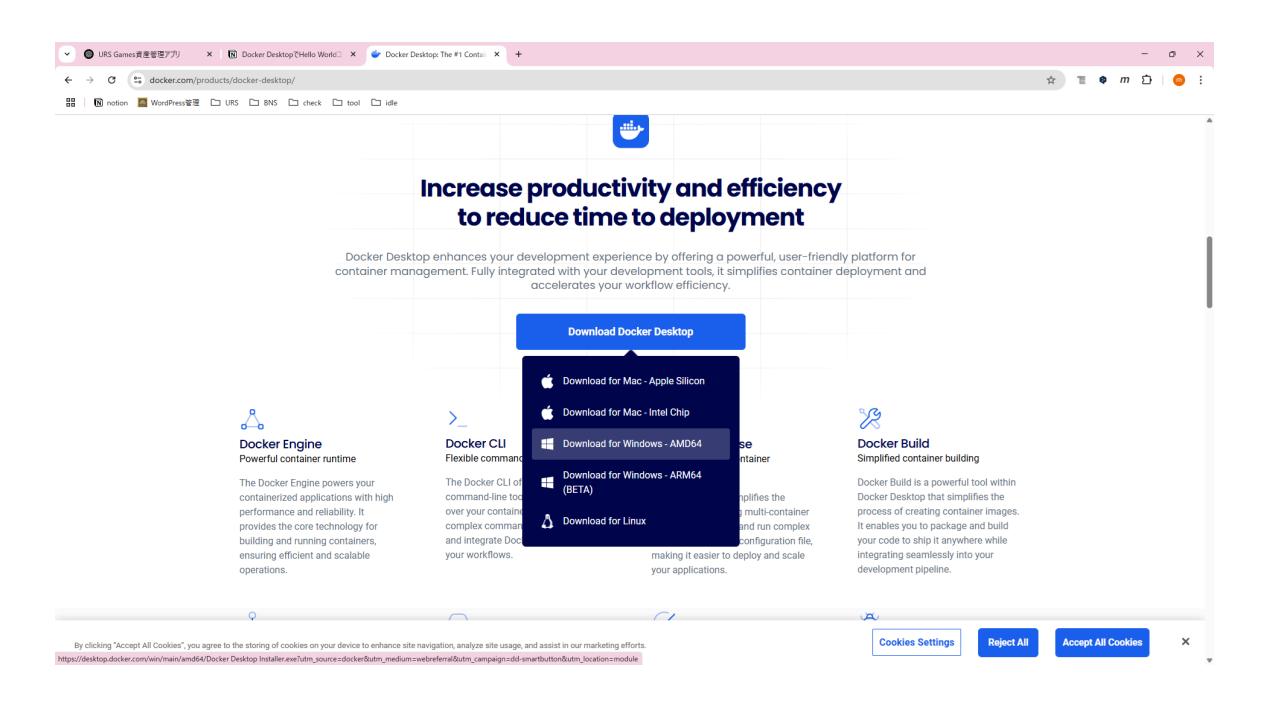

ダウンロード完了後、インストーラーを起動する。インストールウィザードに従い(デフォルトのままでOK)、インストールを開始する。

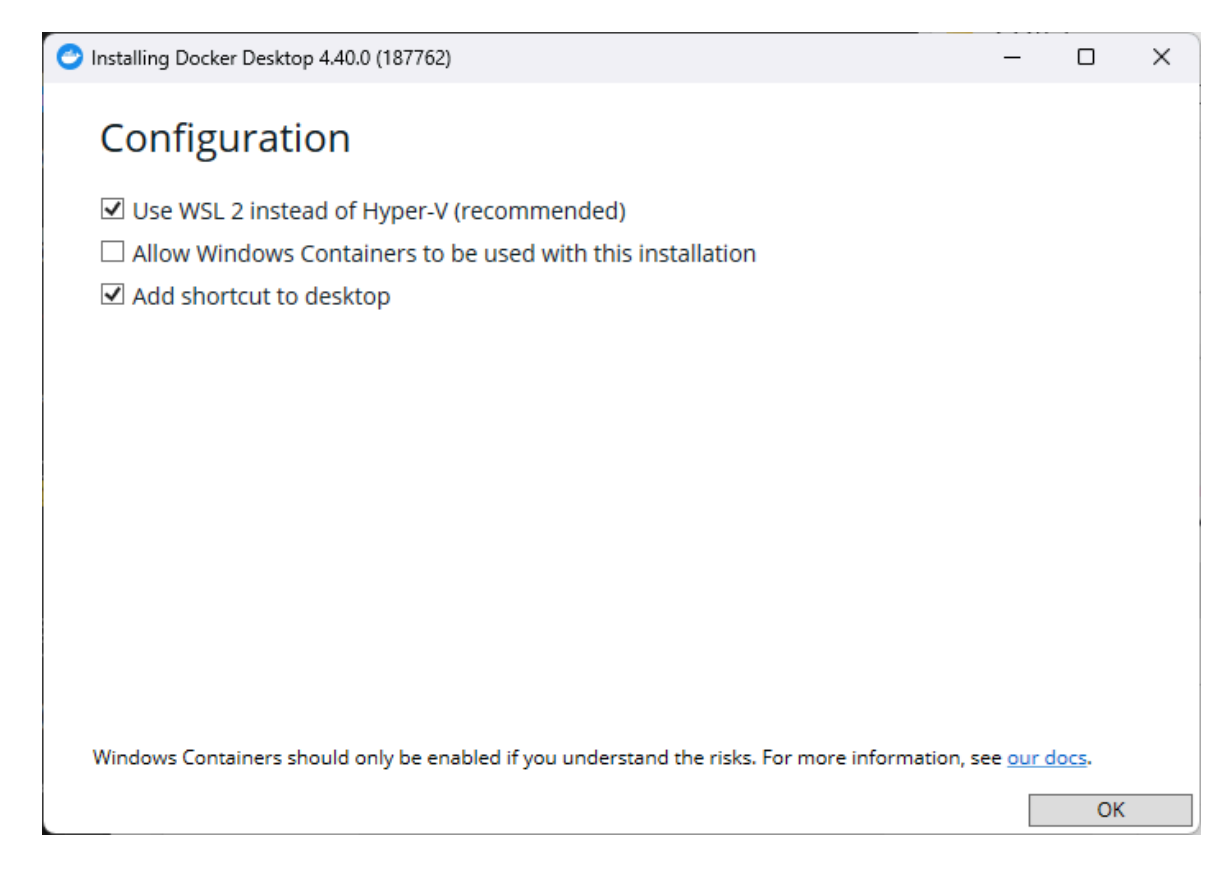

インストール完了後、再起動を行う。再起動後、Dockerの利用規約(ライセン ス) に関する案内が表示されるので、Acceptする。

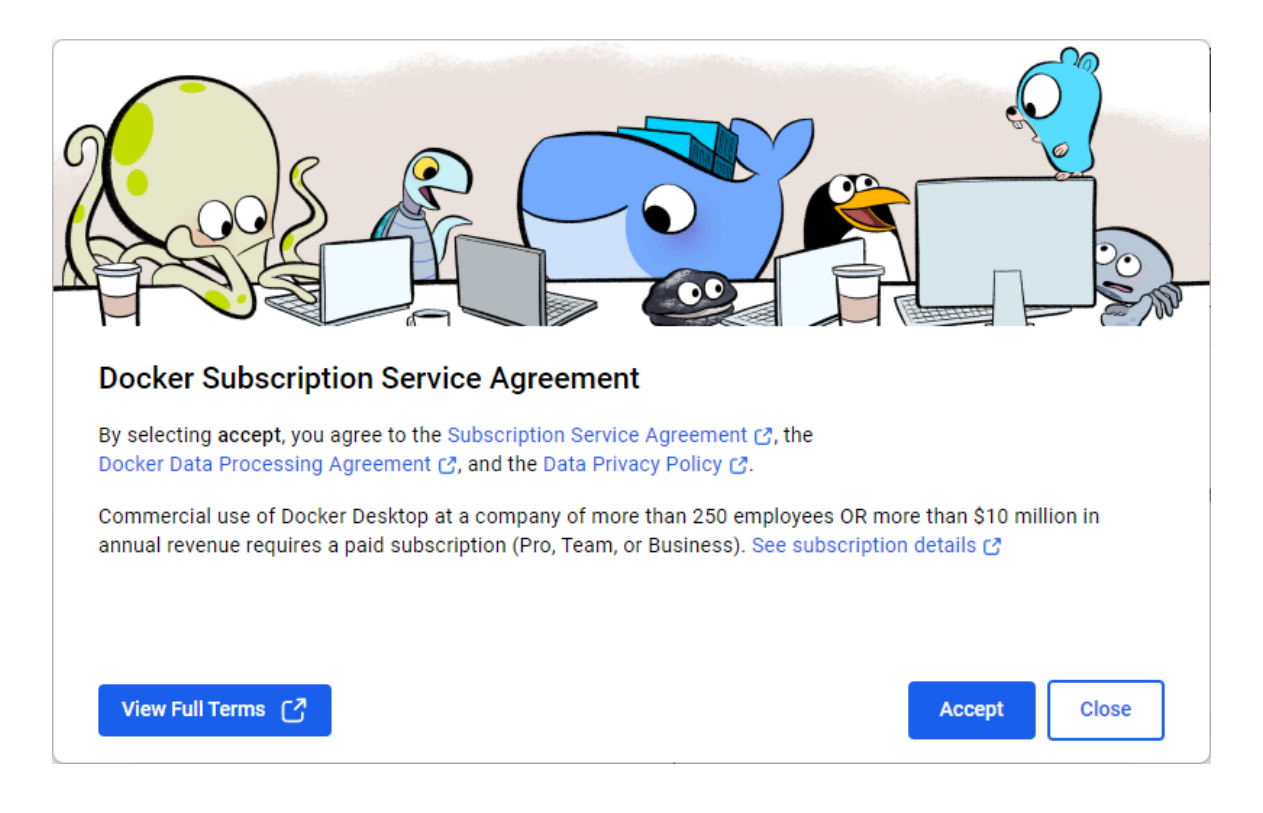

Docker Desktop の初回ログイン画面で、Docker Hubとの連携を促されるが、 Skipして先に進む。(後からログインできる。)

| Skir                  |  |
|-----------------------|--|
| Welcome to Docker     |  |
|                       |  |
| Email address         |  |
| Continue              |  |
| Or                    |  |
| G Create an account 🖕 |  |
|                       |  |
|                       |  |
|                       |  |

#### Docker Desktopの起動成功!

|                                                                                                    | Q Search                                                                                                    | Ctrl+K                                | 0                                                      | Ō      | 3                | 邻     |        | Sign in | _          |      | ×     |
|----------------------------------------------------------------------------------------------------|----------------------------------------------------------------------------------------------------|---------------------------------------|--------------------------------------------------------|--------|------------------|-------|--------|---------|------------|------|-------|
| C To access the latest features, sign in                                                                                                    |                                                                                                    |                                       |                                                        |        |                  |       |        |         | ×          |      |       |
| <ul> <li>Containers</li> <li>Images</li> <li>Volumes</li> <li>Builds</li> <li>Docker Hub</li> <li>Docker Scout</li> <li>Extensions</li> </ul> | Containers (we feedback (c)<br>View all your running containers and applications, <u>Learn more</u> (c)<br>(c)<br>(c)<br>(c)<br>(c)<br>(c)<br>(c)<br>(c)<br>(c)<br>(c) | ontainers s                           | how the for y                                          | up he  | <b>ere</b><br>de |       |        |         |            |      |       |
|                                                                                                    | What is a container?<br>5 mins                                                                                                    | 1 FROM<br>2 RUN 6<br>3 WORK<br>4 COPY | node<br>mkdir -p<br>DIR /app<br>packa<br><u>center</u> | H<br>6 | low do           | l run | a cont | ainer?  |            |      |       |
| 👻 Engine running 🛛 📋 🗄                                                                                                    | RAM 0.00 GB CPU 0.00% Disk: GB used (limit GB)                                                                                                    |                                       |                                                        |        |                  |       |        | 2       | _ Terminal | () U | pdate |

#### ▼ WSL(Windows Subsystem for Linux)\*\*の紹介・設定画 面が出てくる場合

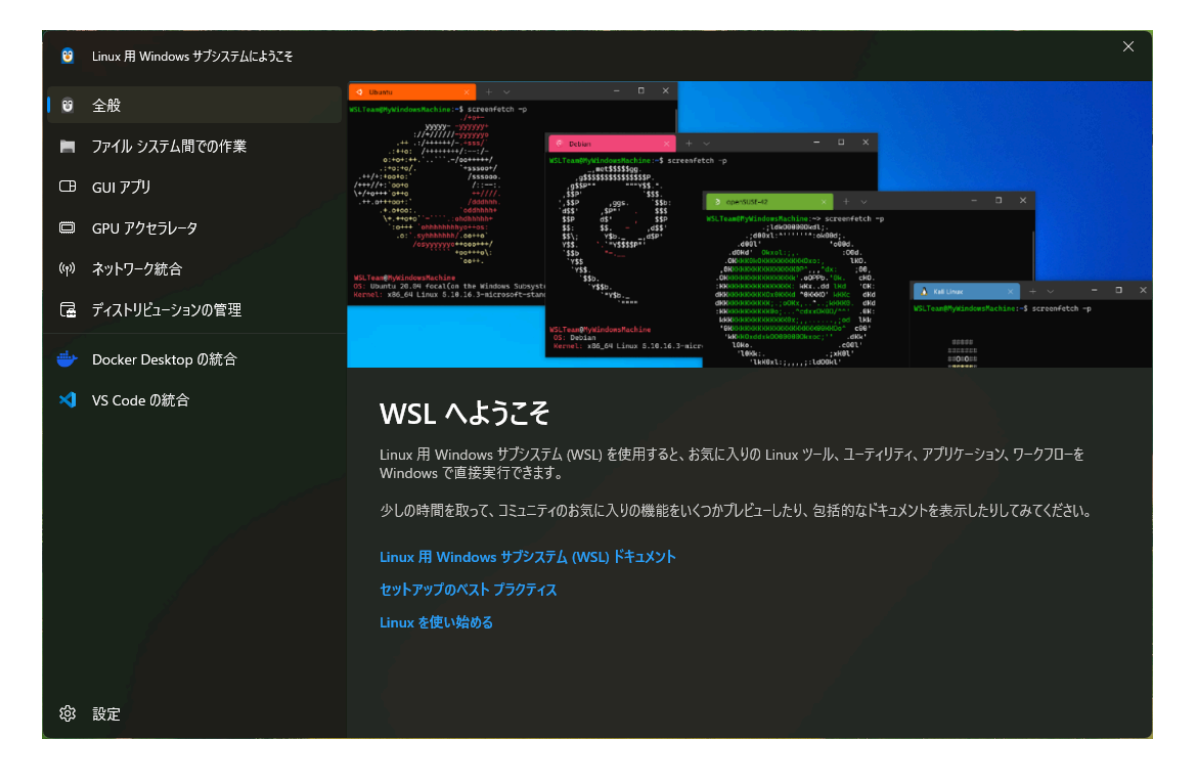

Docker Desktopを使ってLinuxコンテナを扱う場合は、「WSL 2 の有効化」 「UbuntuなどのLinuxディストリビューションのインストール」が必要。こ の2点を確認する。

```
wsl --list --verbose
# 結果
NAME STATE VERSION
* docker-desktop Running 2
```

この状態は、「UbuntuなどのLinuxディストリビューションがインストールさ れていない」状態。なのでUbuntu をインストール。

wsl --install -d Ubuntu

PCを再起動して、wsl でUbuntuを起動できるか確認する。

```
wsl --list --verbose
```

# 結果

NAME STATE VERSION

\* docker-desktop Running 2 Ubuntu Stopped 2

### ▼ Hello World コンテナを動かす

docker run hello-world

# 結果

docker: error during connect: Head "http://%2F%2F.%2Fpipe%2FdockerD

「docker: error during connect」: Docker デーモン(サービス)が起動してい ない

ので、Docker Desktop アプリを再起動する。タスクトレイのアイコンが灰色だ が「Docker Desktop Running」だったので、再度コマンドを実行

docker run hello-world

# 結果

Unable to find image 'hello-world:latest' locally latest: Pulling from library/hello-world e6590344b1a5: Pull complete Digest: sha256:c41088499908a59aae84b0a49c70e86f4731e588a737f163 Status: Downloaded newer image for hello-world:latest

Hello from Docker! This message shows that your installation appears to be working correctly.

To generate this message, Docker took the following steps:

- 1. The Docker client contacted the Docker daemon.
- 2. The Docker daemon pulled the "hello-world" image from the Docker Hu (amd64)
- 3. The Docker daemon created a new container from that image which rur executable that produces the output you are currently reading.
- The Docker daemon streamed that output to the Docker client, which se to your terminal.

To try something more ambitious, you can run an Ubuntu container with: \$ docker run -it ubuntu bash Share images, automate workflows, and more with a free Docker ID: https://hub.docker.com/

For more examples and ideas, visit: https://docs.docker.com/get-started/

| Jocker.desktop personal                                                  | Q Search                                                            |                                      |                                                                            | 9 © •          | Sign in 🛛 — 🗆 🗙 |
|--------------------------------------------------------------------------|---------------------------------------------------------------------|--------------------------------------|----------------------------------------------------------------------------|----------------|-----------------|
| O To access the latest features, sig                                     | gn in                                                               |                                      |                                                                            |                | ×               |
| Images       Output       Output                                         | Containers Give feedback Co<br>View all your running containers and | d applications. <u>Learn more</u> (강 |                                                                            |                |                 |
| <ul> <li>Builds</li> <li>© Docker Hub</li> <li>© Docker Scout</li> </ul> | Container CPU usage<br>No containers are running.<br>O Search       | 🔲 💼 Only show                        | Container memory usage (<br>No containers are runnin<br>running containers |                | Show charts     |
| දිං Extensions                                                           | Name                                                                | Container ID Image                   | Port(s)                                                                    | CPU (%) Last s | t Actions       |
|                                                                          | eager_easley                                                        | 789f2959b6a9 <u>hello-w</u>          |                                                                            | N/A 1 seco     |                 |
|                                                                          |                                                                     |                                      |                                                                            |                |                 |
|                                                                          |                                                                     |                                      |                                                                            |                | Showing 1 item  |
|                                                                          | Walkthroughs                                                        |                                      |                                                                            |                |                 |

Dockerクライアント → Dockerデーモンへの接続、hello-world イメージの取得 と実行すべて問題なく完了できた。

# ▼ Go言語のWebサーバーコンテナをつくる(ビルドする)

▼ プロジェクトフォルダを作成し、Goモジュールの初期化

mkdir go-jwt-auth cd go-jwt-auth go mod init go-jwt-auth

- httpハンドラを待機させてクライアント接続を待つ、goファイル(main.go) を作成し、Buildを確認する。(作成されたmain.exeは不要)
- Dockerfileを作成
- ▼ コンテナをビルド・実行

cd go-jwt-auth docker build -t go-jwt-auth .

▼ エラー。

ERROR: failed to solve: process "/bin/sh -c go build -o app" did not cor

# 原因のコマンド RUN go build -o app

ビルド対象となる main.go や go.mod が Docker イメージ内の作業ディレク トリに存在していない ことがよくある原因らしいので、確実に Docker イメ ージ内にコピーし、作業ディレクトリを明示しておくようDockerfileを下記 のように修正。

**Dockerfile** 

 ローカル環境のGoが1.23.3なのでベースとなる公式イメージを 「golang:1.22-alpin」に変更。「golang:1.23.1」もあるのでそこまであげた。

▼ エラー

ERROR: failed to solve: process "/bin/sh -c go mod download" did not (

Docker コンテナの中で go mod download を実行したときに、何かしらの 理由で失敗した。失敗の理由はおそらく必要なファイル(main.go, go.mod) がコピーされていないことではないかと思われるので、下記のように、ls, cat コマンドを入れて再ビルド

# 原因調査用コマンド RUN Is -la /app RUN cat /app/main.go

# 結果 → CACHED [2/7] WORKDIR /app

- ⇒ CACHED [3/7] COPY go.mod .
- ⇒ CACHED [4/7] COPY main.go .
- $\Rightarrow$  [5/7] RUN Is -la /app
- ⇒ [6/7] RUN cat /app/main.go

どうも COPY ステップがキャッシュされている のが原因で、実際の main.go がビルド時に反映されていない可能性が高そう。キャッシュ無効に してビルドし直す。

docker build --no-cache -t go-jwt-auth .

でも失敗。というかキャッシュとかじゃなくて、Goのバージョンが合わずに ビルドできなかったのが原因。

- go.mod に指定されている Go のバージョンは 1.23.3
- でも使っている Docker イメージは Go 1.23.1
- ⇒ バージョンが足りないのでビルドできない

のでDockerfileのFromを変更。

FROM golang:1.23.3

で、ようやく再ビルド成功。 ▼ Go言語のWebサーバーコンテナを実行する

docker run -p 8080:8080 go-jwt-auth

Windowsから下記のようにWarningが。

| Wi | indows                                                                           | セキュリティ                                   |                                 |                |  |  |  |  |
|----|----------------------------------------------------------------------------------|------------------------------------------|---------------------------------|----------------|--|--|--|--|
|    | パブリック ネットワークにこのアプリへのアクセスを許<br>可しますか?                                             |                                          |                                 |                |  |  |  |  |
|    | すべての<br>com.do                                                                   | パブリック ネットワークで、W<br>ocker.backend.exe の機能 | indows ファイアウォーノ<br>のいくつかがプロックされ | いにより<br>いています。 |  |  |  |  |
|    |                                                                                  | com.docker.bac                           | kend.exe                        |                |  |  |  |  |
| 1  | 発行元 不明<br>パス C:¥program files¥docker¥docker¥resources<br>¥com.docker.backend.exe |                                          |                                 |                |  |  |  |  |
|    | !                                                                                | この設定は組織によって管                             | 理されています。                        |                |  |  |  |  |
|    | これらの種類のネットワークへのアクセスを許可する                                                         |                                          |                                 |                |  |  |  |  |
|    | У Л                                                                              | ブリック ネットワーク                              |                                 |                |  |  |  |  |
|    | 詳細を                                                                              | 表示                                       |                                 |                |  |  |  |  |
|    |                                                                                  |                                          |                                 |                |  |  |  |  |
|    |                                                                                  | 許可                                       | キャンセ                            |                |  |  |  |  |
|    |                                                                                  |                                          |                                 |                |  |  |  |  |

Windows ファイアウォール が Docker のバックエンド実行ファイル

(com.docker.backend.exe)の ネットワーク通信をブロックしようとしてる警 告がでた。

管理者として PowerShell、 Docker を起動して再実行したところ、ブラウザ、 curlでのアクセスで挙動確認ができた

Docker DesktopでHello Worldコンテナを動かす手順(Windows)